## Deblocarea dispozitivului eToken

NOTA: Aceasta optiune nu este valabila pentru toate dispozitivele.

Prin introducerea a 15 coduri PIN greșite, ca masura de siguranta, dispozitivul criptografic se blochează.

Deblocarea lui se face astfel:

Din Start > All Programs > SafeNet, alegeți SafeNet Authentication Client Tools.

Efectuați click pe pictograma Advanced View marcată cu roșu în imaginea de mai jos.

| SafeNet Authentication Client Tools |                  |                               | - 🗆 | × |
|-------------------------------------|------------------|-------------------------------|-----|---|
| SafeNet.                            |                  |                               |     |   |
| SafeNet Auther                      | itication Client | ø 👳                           | i ? |   |
|                                     |                  |                               |     |   |
| TEST-ADMIN_P                        | 1                | Rename Token                  |     |   |
|                                     | ****             | Change Token Password         |     |   |
| $\checkmark$                        |                  | Unlock Token                  |     |   |
|                                     | $\otimes$        | Delete Token Content          |     |   |
|                                     | 2                | View Token Information        |     |   |
|                                     |                  | sconnect SafeNet eToken Virtu | al  |   |
|                                     |                  |                               |     |   |
| www.safenet-inc.com                 |                  |                               |     |   |

Din meniul din stânga al ferestrei, selectați token-ul dumneavoastră, ca ma jos.

Selectați iconita Set User Password (marcată cu roșu în imaginea de mai jos).

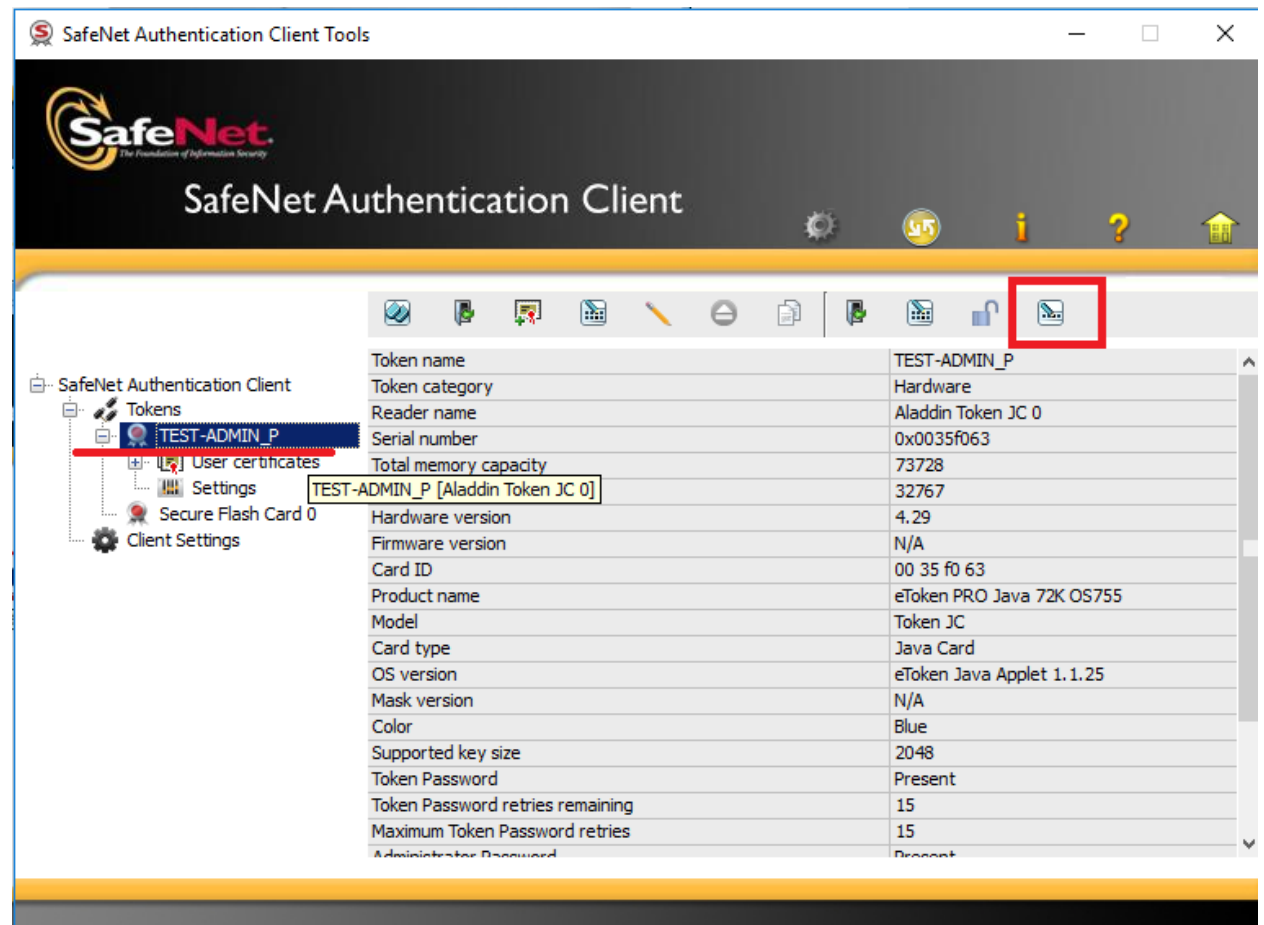

1 User certificates

www.safenet-inc.com

În fereastra care se deschide, introduceți codul PUK (parola de administrator) al dispozitivului în câmpul Enter the Administrator Password. Codul poate fi obtinut completand acest formular: <u>http://ca.alfasign.ro/order/Parola.aspx</u>

| Token Logon                            | >                    | × |  |  |
|----------------------------------------|----------------------|---|--|--|
| GafeNet. SafeNet Authentication Client |                      |   |  |  |
| Enter the token's Administrator Passw  | ord.                 |   |  |  |
| Token Name:                            | TEST-ADMIN_P         |   |  |  |
| Enter the Administrator Password:      | •••••                |   |  |  |
|                                        | Current Language: EN |   |  |  |
|                                        | OK Cancel            |   |  |  |

În următoarea fereastră introduceți noua parolă și apăsați OK.

| Set Token Password: TEST-ADMIN_P                                                                                                    | Х           |  |  |  |  |
|----------------------------------------------------------------------------------------------------|-------------|--|--|--|--|
| GafeNet. SafeNet Authentica                                                                                                    | tion Client |  |  |  |  |
|                                                                                                    |             |  |  |  |  |
| New Token Password:                                                                                                    | •••••       |  |  |  |  |
| Confirm Password:                                                                                                    | •••••       |  |  |  |  |
|                                                                                                    | 100%        |  |  |  |  |
| The new Password must comply with the quality settings defined on the token.                                                                            |             |  |  |  |  |
| Secure Password have at least 8 characters, and contain upper-case letters, lower-case letters, numerals, and special characters (such as !, \$, #, %). |             |  |  |  |  |
| Current Language: EN                                                                                                    |             |  |  |  |  |
|                                                                                                    | OK Cancel   |  |  |  |  |